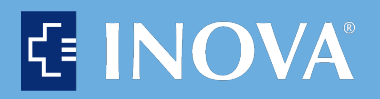

## **Nuance<sup>®</sup> PowerShare<sup>™</sup> Network**

**Online Access to Your Medical Images** 

Providing you and your physicians with secure and convenient access to your medical images and documents.

Just register with the link you receive in your e-mail.

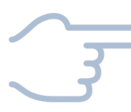

## It's simple

We're all about simplifying your life whether you're managing chronic conditions or one brief health concern.

Our easy-to-use medical imaging solution gives you secure access to your diagnostic imaging and reports whenever you need them, eliminating the frustration caused by having your health information on CDs and film. When you have imaging done at any Inova hospitals or facility, we provide you free and secure online access to the same medical images your doctor sees.

## we give you:

- immediate access to your images
- accessibility from anywhere, anytime with any internet-connected device
- freedom from having to keep up with CDs or film
- medical images that are safe from harm and unauthorized access
- 45 days of storage and access in Inova's account. However, once you copy your images into your personal PowerShare account your images will be available indefinitely.

This is cloud-based image sharing; this is the Nuance PowerShare Network.

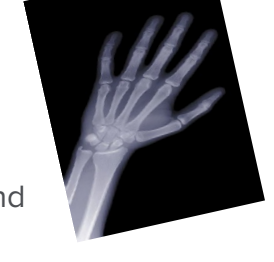

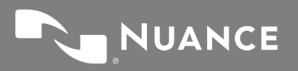

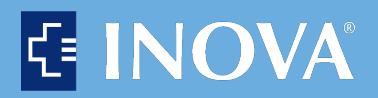

## **Nuance<sup>®</sup> PowerShare<sup>™</sup> Network**

Take charge of your own healthcare

Providing you and your physicians with secure and convenient access to your medical images and documents.

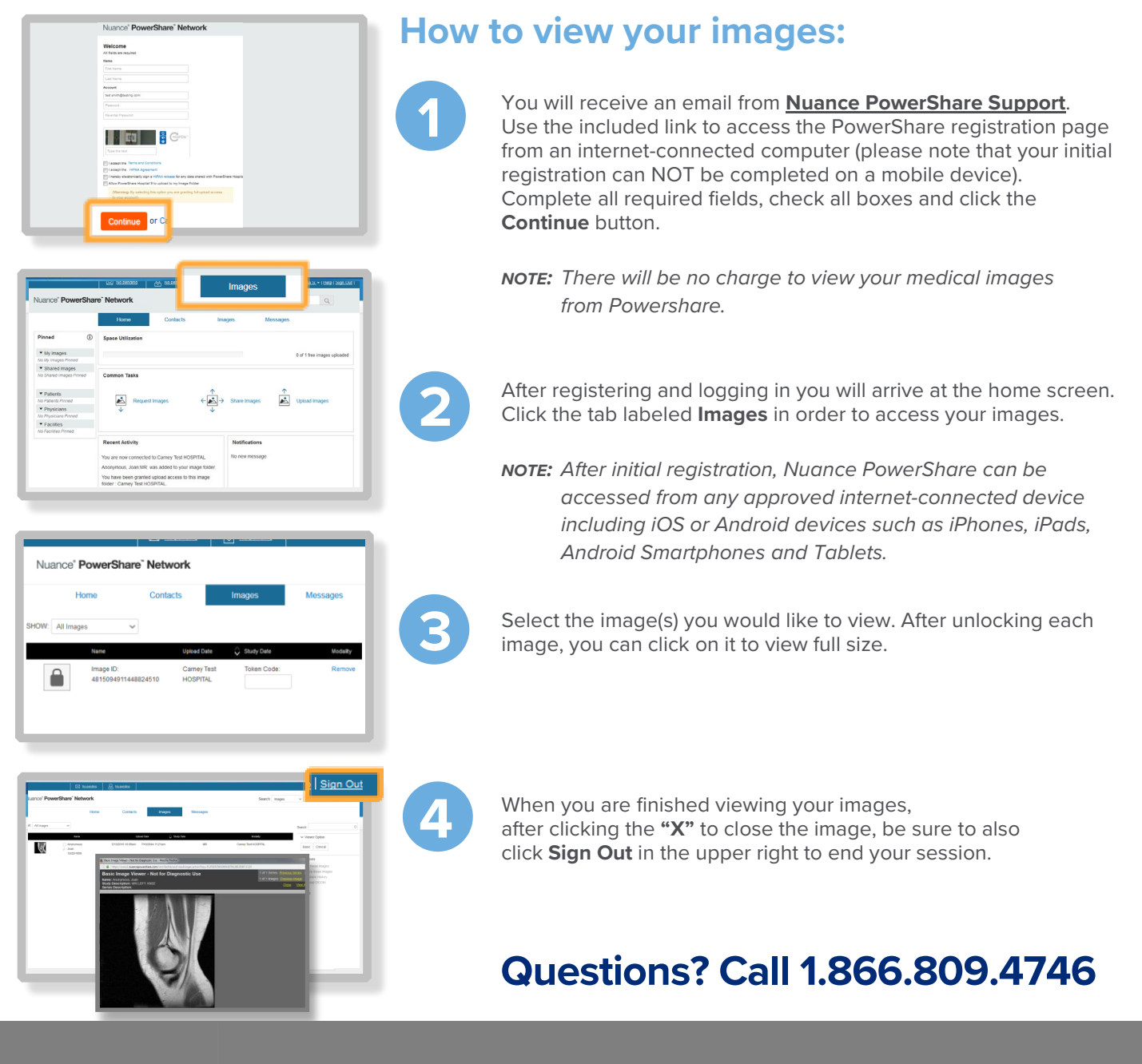

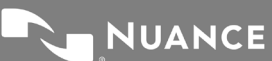